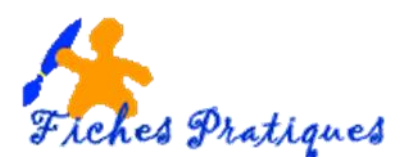

# Exercice – convertir un diaporama en vidéo

Avant de vous lancer, préparez les éléments que vous désirez insérer tels que les photos et la musique dans un même répertoire.

- Lancez Powerpoint 2010
- Cliquez sur Fichier puis sélectionnez Nouveau
- Dans le groupe Autres catégories, choisissez Albums photos
- Double cliquez sur le répertoire et sélectionnez un modèle (pour l'exemple j'ai choisi Album familial)

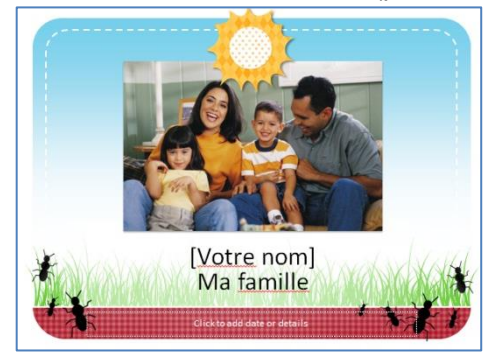

- Cliquez sur créer
- Le modèle se charge et génère automatiquement les différentes diapositives avec des formes prédéfinies
- Sélectionner la première diapositive, sélectionnez la photo et supprimez-la
- Cliquez au centre du cadre pour faire apparaître la boite de dialogue Insérer une image
- Sélectionnez la photo que vous souhaitez voir figurer sur la page de garde de votre album
- Puis cliquez sur Insérer
- Mettez un cadre autour de la photo, modifiez les zones de texte
- Passez à la deuxième diapositive et insérez une autre photo puis mettez une légende dans la zone de texte du bas
- Supprimez les photos des diapositives suivantes et insérez les vôtres.

Remarque : le dessin « soleil » doit être au premier plan sur chaque diapositive.

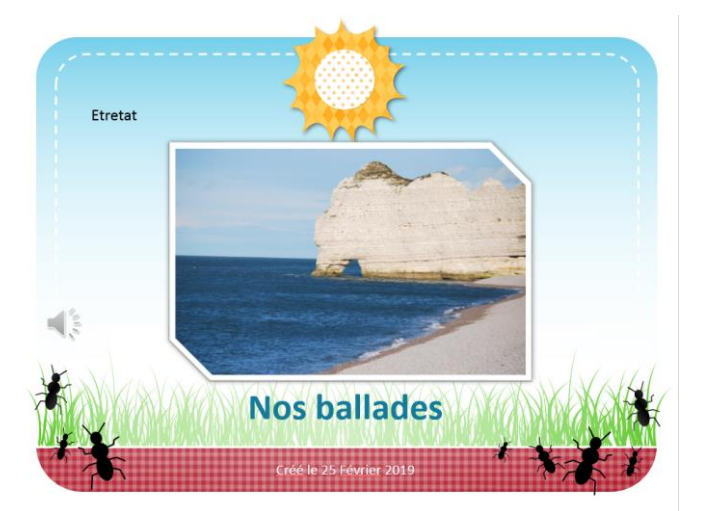

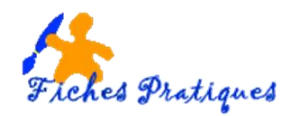

# Ajoutez les transitions

• Cliquez sur l'onglet Transition puis choisissez une transition dans la liste qui s'affiche.

| Fichier | Accueil | Insertion | Création | Transitions | Animations | Diaporama   | Révision  | Affichage | Aide 🛛 👰    | Recherche  | er des outils adap | otés     |
|---------|---------|-----------|----------|-------------|------------|-------------|-----------|-----------|-------------|------------|--------------------|----------|
| Aperçu  | Origami | Dissoudre | e Dan    | Dier Sto    | bres Horlo | ge Ondulati | ion Alvéo | les Pail  | lettes Tour | rbillon De | échiqueta          | Basculer |

• Dans le *paragraphe Minutage*, cliquez sur **Appliquer partout** puis cochez la case **Après** 

| Son : [Aucur   | n son] | * | Passer à la diapositive suivante |  |  |  |  |
|----------------|--------|---|----------------------------------|--|--|--|--|
| Ourée :        | 01,00  | ŧ | Manuellement                     |  |  |  |  |
| 🗊 Appliquer pa | artout |   | 🖌 Après : 00:02,00 💲             |  |  |  |  |
| Minutage       |        |   |                                  |  |  |  |  |

Donnez une durée par exemple 2 secondes

# Ajoutez des animations

- Sélectionnez la première diapositive et donnez une animation à la photo et au texte
- Faites de même pour les diapositives suivantes.
- Sélectionnez la dernière diapositive qui contient 4 photos
- Choisissez un effet différent pour les 4 photos dans le groupe Ouverture
- Mettez toutes ces animations en automatique

## Ajoutez la musique

- Sélectionnez la première diapositive.
- Sous l'onglet Insertion, dans le groupe Média, cliquez sur Audio.
- Sélectionnez Audio à partir du fichier, recherchez le dossier contenant le fichier, puis double-cliquez sur le fichier à ajouter.
- Cliquez sur l'icône qui représente le fichier audio pour faire apparaître l'onglet lecture
- Cochez Exécution sur l'ensemble des diapositives
- Cochez En boucle jusqu'à la fin.

| Lecture | Ajouter Supprimer<br>un signet le signet | Découper<br>l'audio | Durée du fondu<br>III Fondu en entrée : 00,00 | Volume<br>Volume<br>Volume | <ul> <li>Masquer pendant la présentation</li> <li>Revenir en arrière après la lecture</li> </ul> |  |
|---------|------------------------------------------|---------------------|-----------------------------------------------|----------------------------------------------------------------------------------------------------|--------------------------------------------------------------------------------------------------|--|
| Aperçu  | Signets Édition                          |                     | Édition                                       | Options audio                                                                                                    |                                                                                                  |  |

## Enregistrez votre présentation.

• Sélectionnez le **menu Fichier** puis cliquez sur **Enregistrez sous** pour donner un nom à votre présentation sous le type de fichier *Diaporama Powerpoint*. (ppsx)

## Transformez votre présentation en diaporama

• Sélectionnez le **menu Fichier** puis cliquez sur **Enregistrez sous** puis modifiez le type de fichier en *Diaporama Powerpoint* dans la liste qui s'affiche.

## Transformez votre présentation en vidéo

 Sélectionnez le menu Fichier puis cliquez sur Enregistrez sous puis modifiez le type de fichier en Vidéo MPG-4 (\*mpg4) dans la liste qui s'affiche.

Patientez quelques minutes le temps de la création de votre vidéo.

| Diapositive 1 de 5 🛛 🕅 | Création de la vidéo nos ballades.mp4 | 🚔 Notes 🛛 🗭 Commentaires |
|------------------------|---------------------------------------|--------------------------|
|                        |                                       | MARGE INSTRUCT ON L      |

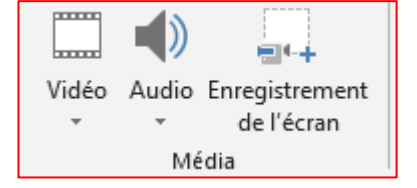